### **Invited Viewer Portal Access - Student**

Students can grant Invited Viewer (parents, spouse, etc.) access to their SIS secure personal information. Students have complete control of which information they choose to reveal and can revoke access at any time. Invited Viewer access is view-only except for the Medical Insurance Waiver on the BILLS & BALANCES tab and Make a Payment which brings them into Cashnet. Currently access does not expire.

To grant access:

- 1. Log in to SIS: go.tufts.edu/sis
- 2. Click My Profile > Invited Viewer Access. The Invited Viewer Access page displays.

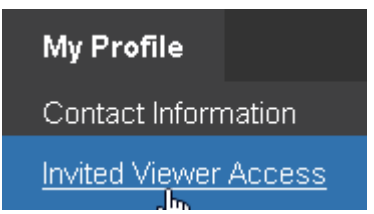

3. Fill out the three My Invited Viewers fields.

| Name:   | E-Mail: | R | elationship to Student: | <b>(</b> ) |
|---------|---------|---|-------------------------|------------|
| a. Name |         |   |                         |            |

- b. E-Mail
- c. Relationship to Student
- 4. Click the **plus icon to the right** 2. An invite key window will display and an email is sent to the invited viewer.

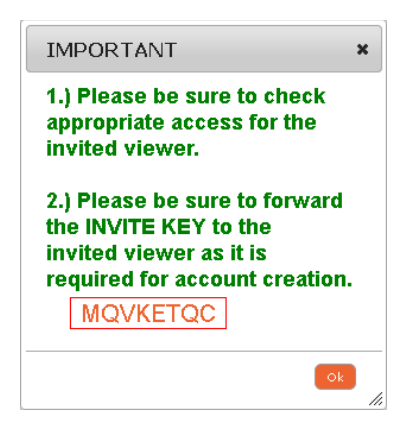

5. Cut and paste or take note of the key and click **Ok**. The invite key window closes. This key will need to be emailed or somehow communicated, such as by phone, to the invite separately.

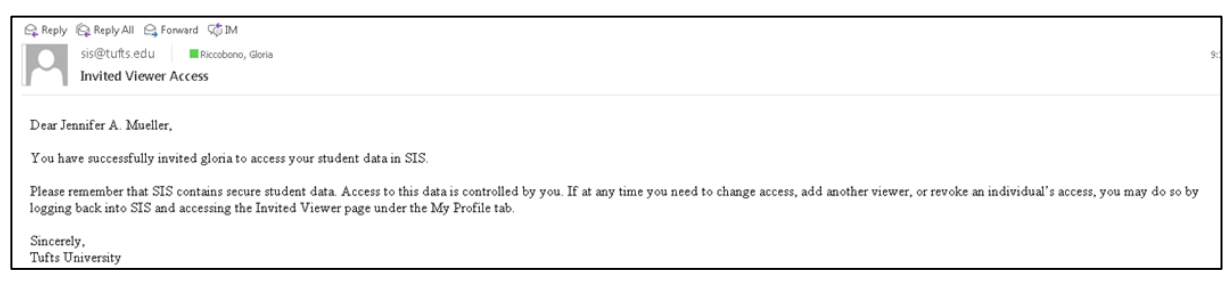

This is a sample of an email the student receives when they have granted access.

6. Finally, check the appropriate checkboxes to grant access. Once checked, the access is granted.

| About Me                                                                                                    | Grades | Financial Aid | Bills And<br>Balances | Student<br>Schedule | Enrollment<br>Verification | Unofficial<br>Transcript | Insurance<br>Waiver                                                                                                    | Action/Status |
|----------------------------------------------------------------------------------------------------|--------|---------------|-----------------------|---------------------|----------------------------|--------------------------|----------------------------------------------------------------------------------------------------|---------------|
| Image: A start of the start of the start |        |               |                       |                     |                            |                          | Image: A start of the start of the start | 🔀 🥥           |

The information made available will be the same information you see on your SIS Homepage.

#### To Resend an Invite key

If the invited individual loses their key only **before** they have created an account, click the **view invite key** icon to re-access the key, copy it and resend it to the Invited Viewer.

| Ş          | Student Livi                    | ng My                         | Profile                              |                         |            |               |
|------------|---------------------------------|-------------------------------|--------------------------------------|-------------------------|------------|---------------|
|            |                                 |                               |                                      |                         |            |               |
| . T<br>e a | he information<br>ccess and add | made availa<br>that individua | ble will be the s<br>al a second tim | same informat<br>e.     | on you see | on your SIS   |
| Aid        | Bills And<br>Balances           | Student<br>Schedule           | Enrollment<br>Verification           | Unonicial<br>Transcript | Insurance  | Action/Status |
|            |                                 |                               |                                      |                         |            | ~ 1           |
|            |                                 |                               | Relationship to Stud                 | dent:                   |            | Truthe        |

As the inviter, your efforts are complete.

For the invited viewer to get access to your data:

1. The invited viewer opens their invitation email and clicks the **Registration** link. A sample email shown below.

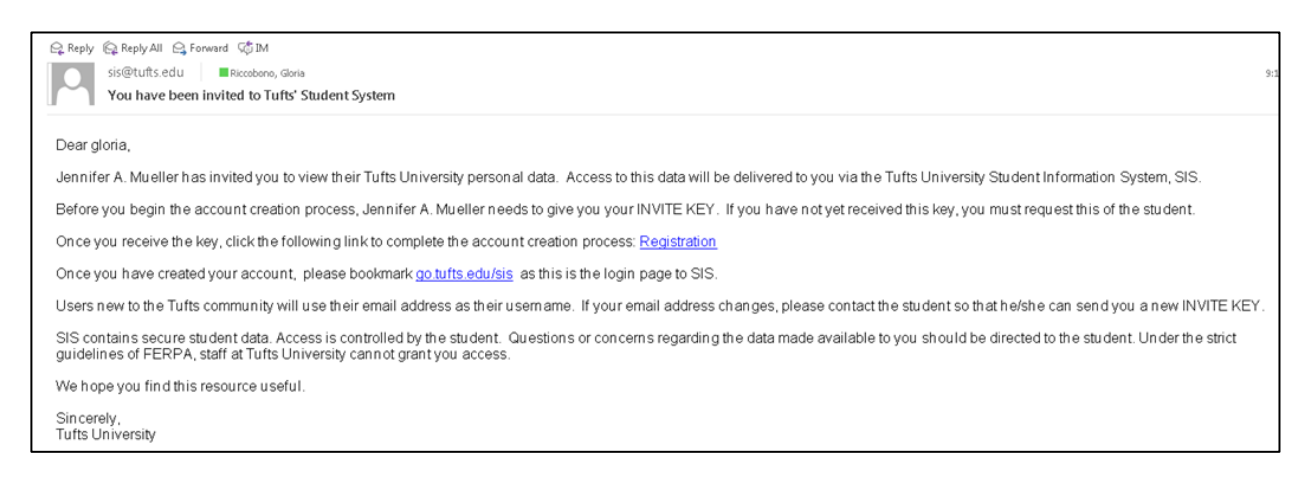

- a. The invited viewer must click on the Registration link in the email sent by the student.
- b. The invited viewer must have enabled pop-ups in their web browser.

#### 2. The invitee now enters the key into the first INVITE KEY field.

| Welcome to the iSIS A<br>There are three simple | account Creation.<br>e steps to create your account. |                                                                            |                              |
|-------------------------------------------------|------------------------------------------------------|----------------------------------------------------------------------------|------------------------------|
|                                                 | Please enter your INVITE KEY. If you ha              | ave not yet received or have forgotten your ir student who registered you. | wite key, please contact the |
|                                                 | Step 1 of 3                                          | KMLYYURM (?)                                                               | Reset                        |

Welcome to the SIS Account Creation. There are two simple steps to create your account.

| Name          | la la | Password                                                                                                    | ····· []; |  |
|---------------|-------|----------------------------------------------------------------------------------------------------|-----------|--|
| Email Address |       | Confirm Password                                                                                                    | ·····   1 |  |
|               |       | <ul> <li>Valid passwords must be:</li> <li>8 characters in length</li> <li>Contain at least one uppercase character</li> <li>Contain at least one number</li> <li>Contain one special character</li> <li>NOTE: "&amp;" and "Space" are not allowed</li> </ul> |           |  |
|               |       |                                                                                                    |           |  |
|               |       |                                                                                                    |           |  |
|               |       |                                                                                                    | Reset     |  |

- 3. Check and confirm the Name and Email Address information. You may edit your Name.
- 4. Enter a password.
- 5. Confirm the password.
- 6. Click Next. The "You have successfully created your SIS account" message displays.

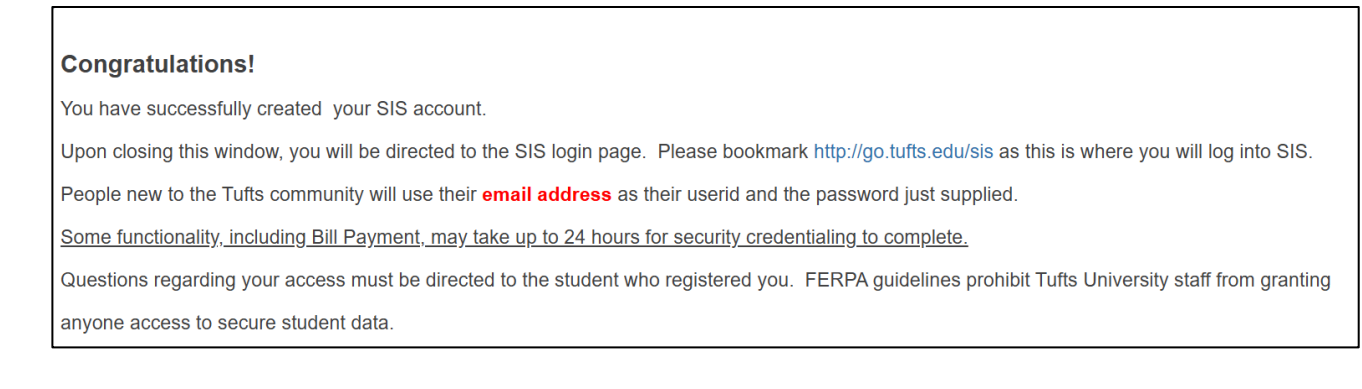

- 7. Close the message window. They will be directed to the SIS homepage.
- 8. Log in with their User ID (which is their email address) and password.
- 9. Have them bookmark go.tufts.edu/sis as this is where they will regularly log in to SIS.

### To view student's information as an invited viewer with no previous relationship with Tufts University:

- 1. Log in to SIS: go.tufts.edu/sis
- 2. Click the student. The student information displays.

### To view student's information as an invited viewer with a previous association with Tufts University:

- 1. Log in to SIS: go.tufts.edu/sis
- 2. Click the Home menu choice and select Invited Viewer Home.

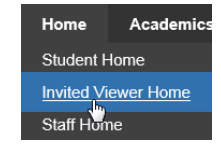

3. Click the student. The student information displays.

(From within SIS, Invited Viewers may also access the Tufts eBill website where they can manage the student's account activity: use the BILLS & BALANCES tab > e-Bill for Invited Affiliates link.)

If the invited viewer loses their key or you need to edit their profile, revoke their access and then add the individual a second time (they will receive a new key).

1. Log in to SIS: go.tufts.edu/sis

**Financial Aid** 

 $\mathbf{\nabla}$ 

Click to revoke

Grades

☑

- 2. Select My Profile > Invited Viewer Access. The Invited Viewer Access page displays.
  - a. Either check or uncheck checkboxes. The edits are saved.
    - or
  - b. To remove an entire profile, click the **revoke** icon. The access is removed.

## Waiving the Tufts sponsored health insurance

Massachusetts State Law requires that students have health insurance coverage. The Tufts sponsored health insurance, Harvard Pilgrim-United Health Care Student Resources (HP-UHCSR), is waiveable under specific Commonwealth of Massachusetts regulations. If you are covered under a comprehensive plan, then you may be entitled to waive the university health insurance plan. If you are waiving HP-UHCSR health insurance, a new waiver needs to be completed at the start of each academic year. For more specific questions regarding waiving or enrolling in HP-UHCSR health insurance, please contact the Student Advisory and Health Administration Office (SAHA) at (617) 636-2700.

Steps for the invited viewer (or student) to waive the Tufts medical insurance:

- 1. Make sure that your insurance plan information (e.g. policy number, insurer address) is available.
- 2. Log into SIS.
- 3. On the BILLS & BALANCES tab, click the **Submit Waiver** link.

Medical Insurance Waiver <u>Submit Waiver</u>

4. Thoroughly review the conditions on the Alternate Coverage page and select the Yes or No options as appropriate.

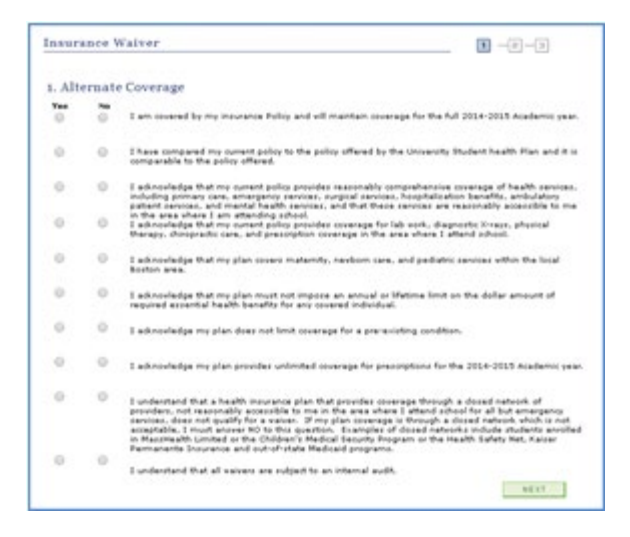

5. Click **NEXT**. Based on your responses (any No answers will render you ineligible), the system will determine whether you are eligible to waive your insurance at this time.

# Student

6. If you are eligible to waive your insurance, the Alternate Coverage Information page will appear. Enter your insurance plan information. Read the statement below and, if you agree, select the checkbox and click **SUBMIT**. A confirmation screen will appear. Review for any notes.